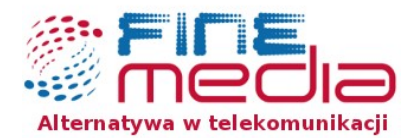

## Konfiguracja połączenia PPPoE dla Windows 7

W celu skonfigurowania połączenia PPPoE dla Windows 7, należy postępować zgodnie z poniższymi krokami. Jednak za nim przejdziesz do konfiguracji upewnij się, że posiadasz niezbędne w tym celu dane, w postaci loginu (PPPoE Login) i hasła (PPPoE Hasło) od operatora.

**Krok 1**.: Kliknij w przycisk "START" znajdujący się w lewym dolnym rogu monitora, następnie w wyświetlonym oknie wybierz opcję "Panel sterowania".

| Google Chrome                          |                            |
|----------------------------------------|----------------------------|
|                                        | Robert                     |
|                                        | Dokumenty                  |
|                                        | Obrazy                     |
|                                        | Muzyka                     |
|                                        | Komputer                   |
|                                        | Panel sterowania           |
|                                        | Urządzenia i drukarki      |
|                                        | Programy domyślne          |
|                                        | Pomoc i obsługa techniczna |
| <ul> <li>Wszystkie programy</li> </ul> |                            |
| Wyszukaj programy i pliki 🔎            | Zamknij 🕨                  |
|                                        |                            |

Biuro Obsługi Klienta, adres korespondencyjny ul. Zwycięska 14e/4 lok. 6, 53-033 Wrocław infolinia: 71 715 00 00 biuro@finemedia.bl. www.finemedia.bl

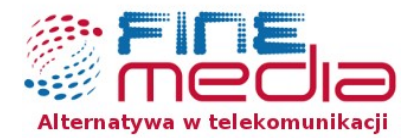

**Krok 2**.: W oknie "Panel sterowania" wybieramy ikonę "Sieć i Internet", jak na poniższym obrazku.

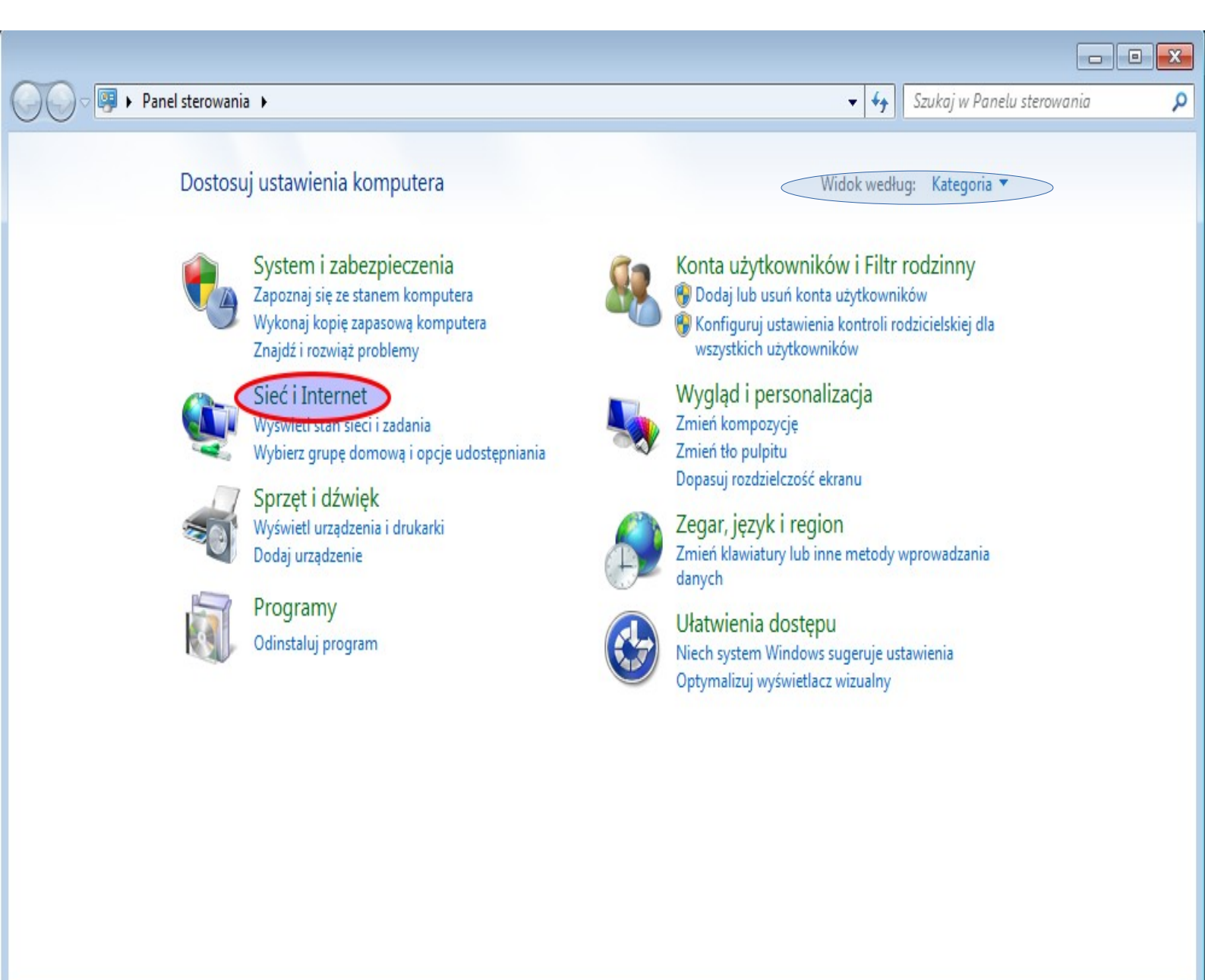

**Uwaga!** Jeśli Twój widok "Panelu sterowania" różni się od pokazanego wyżej, można zmienić widok, wybierając z menu po prawej stronie → Widok według : Kategoria.

Biuro Obsługi Klienta, adres korespondencyjny ul. Zwycięska 14e/4 lok. 6, 53-033 Wrocław infolinia: 71 715 00 00 biuro@finemedia.pl. www.finemedia.pl

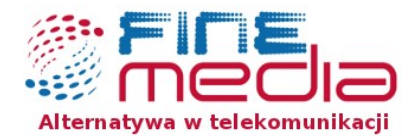

Krok 3.: W następnym oknie wybieramy "Centrum sieci i udostępniania".

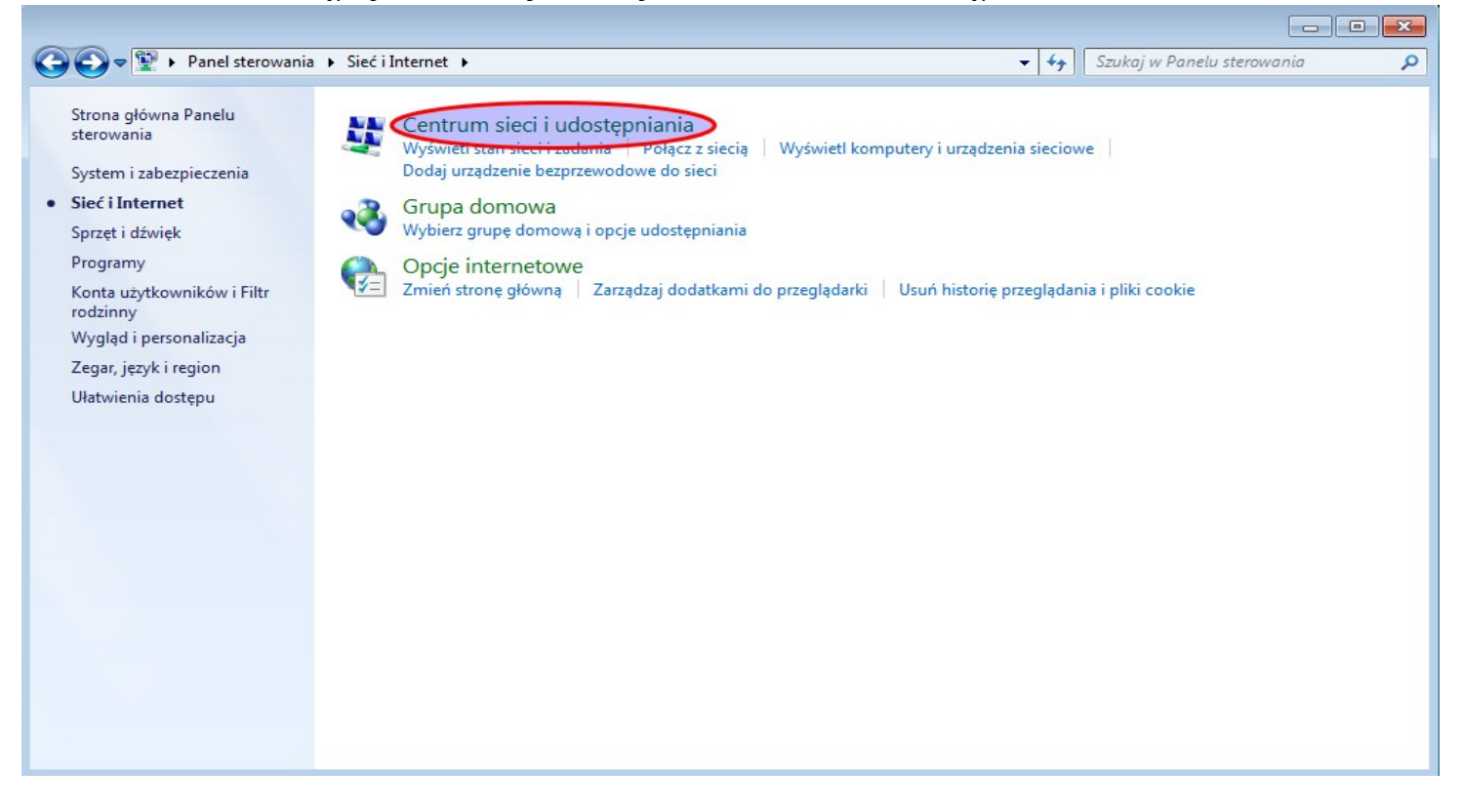

**Krok 4.**: W nowym oknie, w części poświęconej zmianie ustawień sieciowych, wybieramy opcję "Skonfiguruj nowe połączenie lub nową sieć".

| 🚱 🗢 😟 🕨 Panel sterowania                                                                                                    | a 🔸 Sieć i Internet 🔸 Centrum sieci i udostępniania 🗾 🚽 🖌 Szukaj w Panelu sterowania                                                                                                    | Q |
|----------------------------------------------------------------------------------------------------|----------------------------------------------------------------------------------------------------|---|
| Strona główna Panelu<br>sterowania<br>Zmień ustawienia karty<br>sieciowej<br>Zmień zaawansowane<br>ustawienia udostepniania | Wyświetl podstawowe informacje o sieci i skonfiguruj połączenia<br>ROBERT-KOMPUTER<br>(Ten komputer)<br>KOMPUTER<br>(Ten komputer)<br>KOMPUTER<br>(Ten komputer)<br>KOMPUTER<br>(Ten komputer)<br>KOMPUTER<br>(Ten komputer)<br>KOMPUTER<br>(Ten komputer)<br>KOMPUTER<br>(Ten komputer) | Ø |
|                                                                                                    | Sieć     Sieć domowa     Typ dostępu:     Internet       Połączenia:                                                                                                    |   |
|                                                                                                    | Zmienianje ustawień sieciowych<br>Skonfiguruj nowe połączenie lub nową sieć<br>Skonfiguruj połączenie bezprzewodowe, szerokopasmowe, telefoniczne, ad hoc lub VPN albo<br>skonfiguruj router lub punkt dostępu.                                                                          |   |
|                                                                                                    | Połącz z siecią<br>Połącz lub ponownie połącz z siecią bezprzewodową, przewodową, telefoniczną lub za<br>pośrednictwem połączenia VPN.                                                                                                    |   |
| Zobacz też                                                                                                    | Wybierz grupę domową i opcje udostępniania<br>Uzyskaj dostęp do plików i drukarek znajdujących się na innych komputerach w sieci lub zmień<br>ustawienia udostępniania.                                                                                                    |   |
| Grupa domowa<br>Opcje internetowe<br>Zapora systemu Windows                                                                 | Rozwiązywanie problemów<br>Zdiagnozuj i rozwiąż problemy z siecią lub uzyskaj informacje na temat rozwiązywania problemów.                                                                                                    |   |

Biuro Obsługi Klienta, adres korespondencyjny ul. Zwycięska 14e/4 lok. 6, 53-033 Wrocław infolinia: 71 715 00 00 biuro@finemedia.bl. www.finemedia.bl

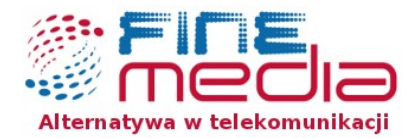

**Krok 5**.: Pojawi się nowe okno konfiguracji połączenia lub sieci, wybieramy opcję "Połącz z internetem" oraz kliknij przycisk "Dalej".

| 🕞 😨 💌                                                                                                    |
|----------------------------------------------------------------------------------------------------|
| Wybierz opcję połączenia.                                                                                                    |
| Połącz z Internetem                                                                                                    |
| Skonfiguruj połączenie bezprzewodowe, szerokopasmowe lub telefoniczne z Internetem.<br>Skonfiguruj nową sieć<br>Konfiguruj nowy router lub nunkt dostenu |
| Połącz z miejscem pracy<br>Skonfiguruj połączenie telefoniczne lub połączenie VPN z miejscem pracy.                                                      |
| Skonfiguruj połączenie telefoniczne<br>Połącz z Internetem przy użyciu połączenia telefonicznego.                                                        |
|                                                                                                    |
|                                                                                                    |
| Dalej Anuluj                                                                                                    |

Krok 6.: W oknie "Połącz z Internetem" wybierz "Połączenie szerokopasmowe (PPPoE)":

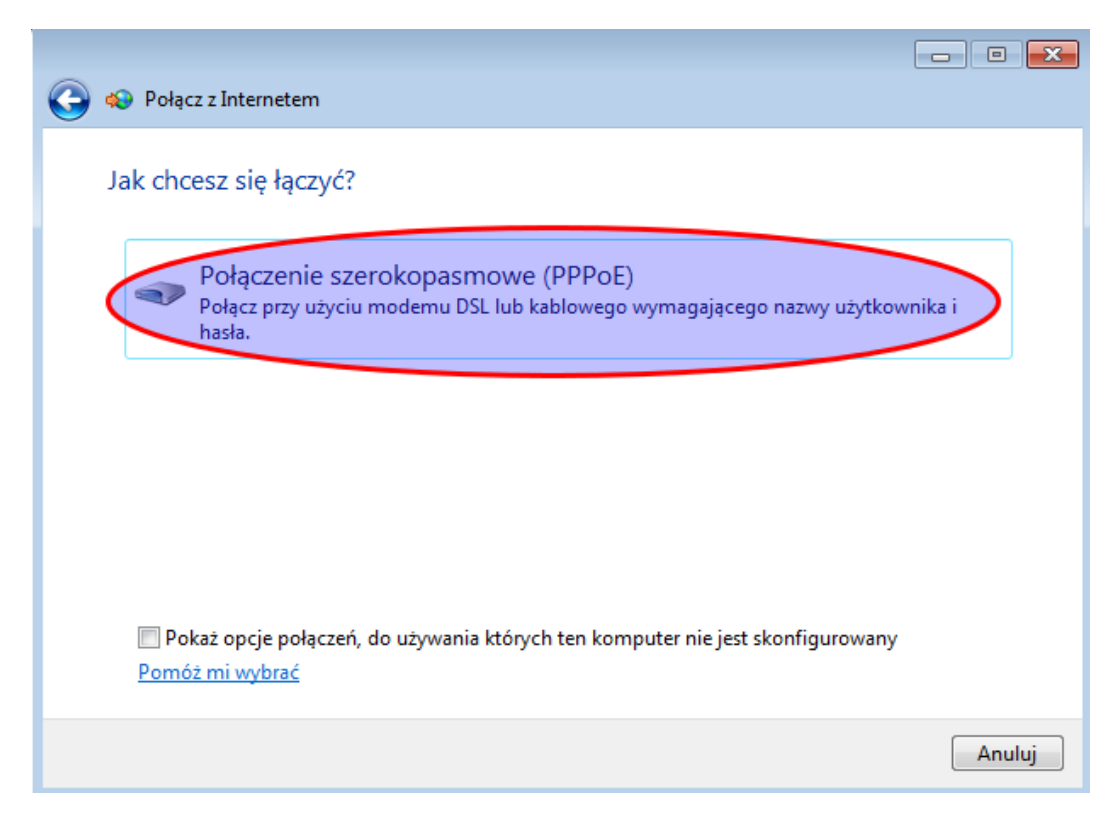

Biuro Obsługi Klienta, adres korespondencyjny ul. Zwycięska 14e/4 lok. 6, 53-033 Wrocław infolinia: 71 715 00 00 biuro@finemedia.pl. www.finemedia.pl

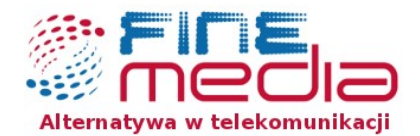

**Krok 7**.: W kolejnym kroku wpisujemy nazwę użytkownika i hasło – uprzednio otrzymane od Twojego dostawcy internetowego. Przed kliknięciem w "Połącz", należy jeszcze zaznaczyć opcję "Zezwalaj innym osobą na korzystanie z tego połączenia", która oznacza, że wszyscy użytkownicy komputera, będą mieli możliwość połączenia się z siecią internet przez PPPoE. Teraz możemy kliknąć przycisk "Połącz".

| 🕒 😡 Połącz z Internetem |                                                              |
|-------------------------|--------------------------------------------------------------|
|                         |                                                              |
| Wpisz informacje uz     | yskane od usługodawcy internetowego (ISP)                    |
|                         |                                                              |
| Nazwa użytkownika:      | Login@finemedia.pl                                           |
| Hasto                   |                                                              |
| 118310.                 |                                                              |
|                         | Pokaž znaki                                                  |
|                         | Zapamiętaj to hasło                                          |
| Nazwa połączenia:       | FineMEDIA                                                    |
|                         |                                                              |
|                         |                                                              |
| 💡 🔽 Zezwalaj innym oso  | obom na korzystanie z tego połączenia                        |
| Ta opcja zezwala do     | owolnej osobie z dostępem do tego komputera na używanie tego |
| Nie mam usługodawcy int | ernetowego                                                   |
|                         | -                                                            |
|                         | Delars Asului                                                |
|                         | Porącz Anuluj                                                |

**Krok 8.:** Jeśli wszystko zostało wpisane poprawnie, połączysz się z Internetem.

Po wyłączeniu komputera **aby połączyć się ponownie z** Internetem należy:

(1) kliknąć prawym przyciskiem myszy w ikonkę, która znajduje się na pasku w prawym dolnym rogu monitora;

(2) rozwinie się menu z dostępną do wyboru siecią FineMEDIA, należy kliknąć przycisk "połącz".

Czynność należy powtórzyć zawsze po uruchomieniu komputera.

| Obecnie połączono z:                 | ÷7        |
|--------------------------------------|-----------|
| Sieć<br>Dostęp do Internetu          |           |
| Połączenie telefoniczne i sieć VPN   | ^         |
| FineMEDIA                            | •         |
| 2 <u>Połąc</u>                       | z         |
|                                      |           |
|                                      |           |
|                                      |           |
|                                      |           |
|                                      |           |
|                                      |           |
| Otwórz Centrum sieci i udostępniania |           |
| PL 🗃 🔺 🏴 🗊 😣 10:43<br>2015-07        | 3<br>'-29 |
| dW                                   |           |

Biuro Obsługi Klienta, adres koresponden ul. Zwycięska 14e/4 lok. 6, 53-033 Wrocław infolinia: 71 715 00 00 biuro@finemedia.pl. www.finemedia.pl